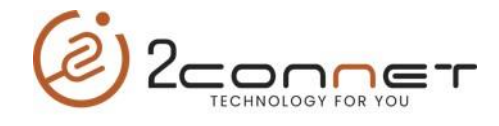

## COMO CAMBIAR DE IP EN ALGUNAS VERSIONES DE PRINTER 2CONNET 2C-POS80-01

Pasos para Cambiar la IP de la impresora debemos ejecutar el programa de utilidad actualizado "**2C-PrinterSetting 3.0.2.20220516.exe"** y dar los siguientes pasos:

| 1.Select Com                          | nmunication Port                                                                                                    |                                                                        |                                                |                                   |
|---------------------------------------|----------------------------------------------------------------------------------------------------|------------------------------------------------------------------------|------------------------------------------------|-----------------------------------|
|                                       | 2C-POS80-01                                                                                                    |                                                                        |                                                |                                   |
| О СОМ                                 | COM1 -                                                                                                    | 9600 -                                                                 | NOPARITY                                       | ▼ No FlowControl                  |
|                                       |                                                                                                    | ~                                                                      | 9100                                           | SEARCH                            |
| USB                                   | VID:0x0FE6,PID:0x811E                                                                                                    |                                                                        |                                                |                                   |
|                                       |                                                                                                    |                                                                        |                                                |                                   |
|                                       | C:/Users/user/Desktop/data.bin                                                                                                    | Select                                                                 |                                                |                                   |
| 2.Check Print                         | ter                                                                                                    |                                                                        |                                                |                                   |
| Print Solf T                          | est Page Read Printer Parameter                                                                                                    | -                                                                      |                                                |                                   |
|                                       |                                                                                                    | 1                                                                      |                                                |                                   |
| Basic S                               | ystem Label BlackMarker                                                                                                    | Firmware Hardware                                                      | WiFi Network Bluet                             | tooth USB Cutter                  |
| Ethernet I                            | Р                                                                                                    | WiFi IP                                                                |                                                |                                   |
|                                       |                                                                                                    | DHCP                                                                   |                                                |                                   |
| Fixed                                 | IP                                                                                                    | ○ Fixed IP                                                             |                                                | $\begin{pmatrix} 4 \end{pmatrix}$ |
| IP Ad<br>Net<br>Gat<br>Mair<br>Second | dress<br>192 · 168 · 1 · 87<br>255 · 255 · 255 · 0<br>10 NNS 4 · 4 · 4<br>10 DNS 8 · 1 · 4 · 4<br>10 NNS 8 · 1 · 4 · 4<br>10 NNS 8 · 1 · 1 · 1<br>10 NNS 8 · 1 · 1 · 1 · 1<br>10 NNS 8 · 1 · 1 · 1 · 1 · 1 · 1 · 1 · 1 · 1 · | IP Address<br>NetMask<br>255<br>Gateway<br>Main DNS<br>Second DNS<br>8 | 168 1 87   255 255 0   168 1 1   4 4 4   8 8 8 |                                   |
|                                       | Set Ethernet IP                                                                                                    | Se                                                                     | et WiFi IP                                     |                                   |
| Printer Net                           | twork Name                                                                                                    |                                                                        |                                                |                                   |
|                                       |                                                                                                    |                                                                        |                                                |                                   |
| Printer                               |                                                                                                    | ( 6 )                                                                  |                                                |                                   |
| Printer                               | Set Printer Network Name                                                                                                    |                                                                        |                                                |                                   |

**a**)- Primero tomamos la opción (1) indicando que la impresora está conectada al puerto (USB), luego elegimos el paso número (2) que sea la impresora correcta y para probar esto lo hacemos con el paso número (3), imprimiendo un **Self Test de la impresora**. Luego de saber que tenemos seleccionada la impresora correcta, procedemos a los siguientes pasos.

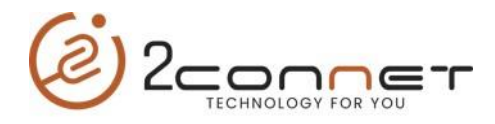

**b**) Luego tomamos la opción (4) indicando que vamos a configurar la IP de la impresora con la opción (**Network**)

**c)**- Luego tomamos la opción (5) del BOX "**Fixed IP**" para que se habiliten los campos a cambiar como nos los presenta el paso (6), en esta parte configuramos IP y luego presionamos tomamos la opción del paso (7) "**Set Ethernet IP**", para grabar los datos actualizados.